## DIABASS® SecureSend

# Anleitung: Datenversand aus mySugr App

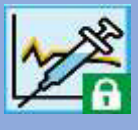

#### Schritt 1

Wechseln Sie in der mySugr App in das Menü REPORTS und wählen dort das DATEIFORMAT "CSV"

Klicken Sie dann auf SENDEN.

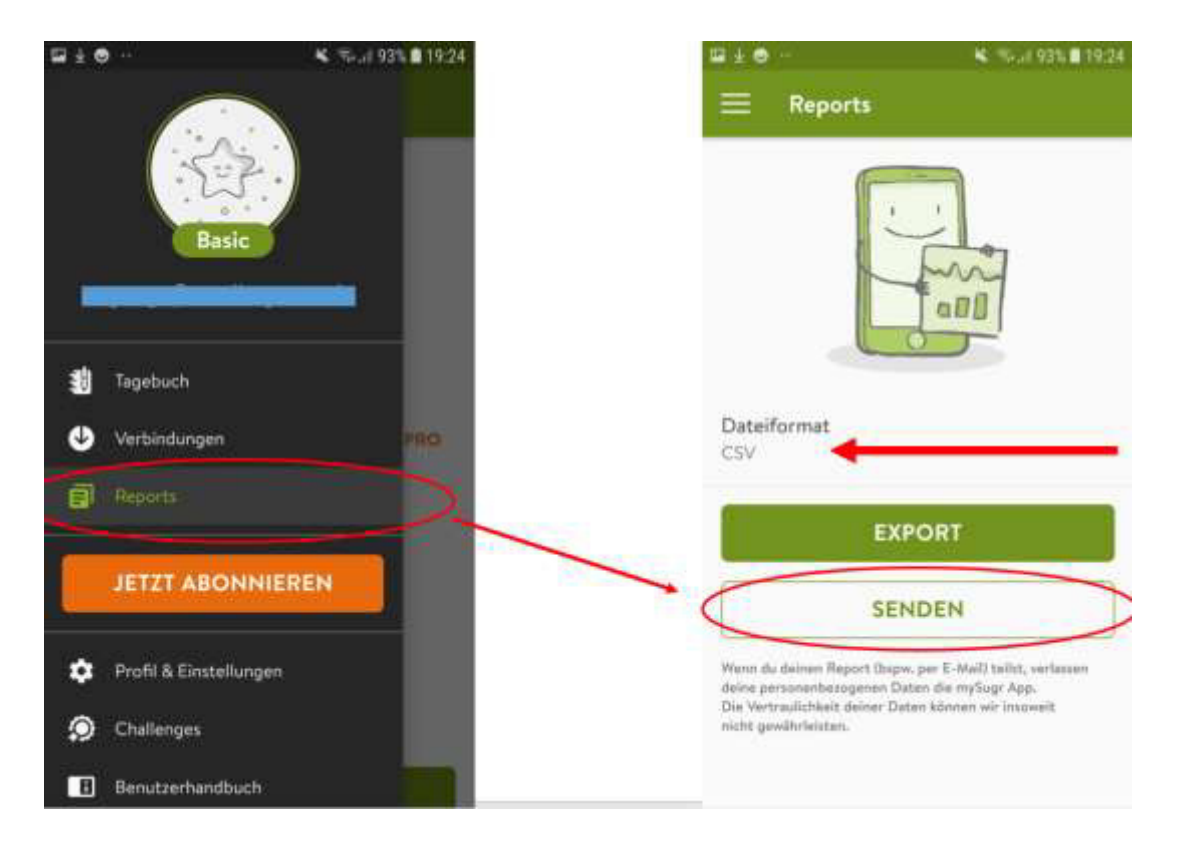

## Schritt 2

Wählen Sie in der erscheinenden Liste die App DIABASS SecureSend aus

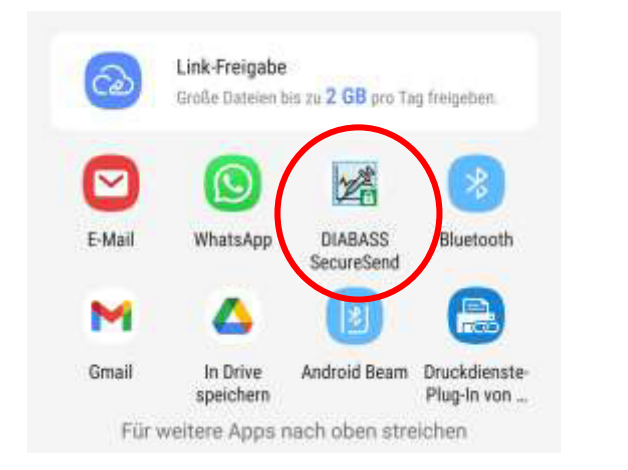

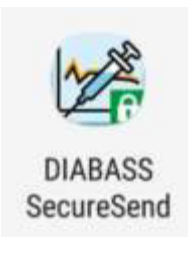

# Anleitung: Datenversand aus mySugr App

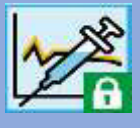

#### Schritt 3

Die DIABASS SecureSend App startet nun automatisch und zeigt die zu versendende Datei.

Klicken Sie dann auf WEITER

## Schritt 4

| Parment & Dremaindt                                                                                                    | Software/App zum sicheren<br>Datewersand<br>Lefer Patienti, feber Patient,                                                                                                    |
|----------------------------------------------------------------------------------------------------|----------------------------------------------------------------------------------------------------|
| Empfänger auswählen                                                                                                    | for data (apparticit of door fulliar), belows in the star do them as<br>more through it door an and another hyper work and another.<br>How particities the based on the start particities the start particities<br>the start particities the start particities and the start particities the start particities the start partities the start partities the start parti |
| Absender:<br>Test SecureSend (01.01.1955)                                                                                                    | DREAST "Incordent with the date that the later terms and them IT (then table to up to up t       |
| Empfänger:<br>Musterpraxis<br>Wasterpraxie<br>Wasterracio<br>Wasterracio<br>Masterracio<br>Masterracio<br>Maste | And Proceeding of the Control of the Control o            |
|                                                                                                    | Michael Constanting and a state of the state of the state       |
| @Barcode scannen                                                                                                    | General 01.01.1955 Institute TZRA                                                                                                    |

Klicken Sie auf **BARCODE SCANNEN** und scannen den Barcode vom Infoblatt, welches Sie von Ihrer Praxis erhalten haben. Es werden anschließend die Daten des Empfängers angezeigt.

Klicken Sie dann auf WEITER

## Schritt 5

Hier können Sie eine (optionale) Nachricht für den Empfänger eingeben.

Klicken Sie dann auf WEITER

## DIABASS® SecureSend

# Anleitung: Datenversand aus mySugr App

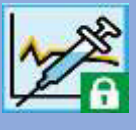

### Schritt 6

Die Daten sind nun hochsicher verschlüsselt (AES-256) und für die Übermittlung vorbereitet. Sie können nun wählen, auf welche Weise die Daten verschickt werden sollen.

#### Versand über E-Mail App:

Es wird eine Nachricht in Ihrem Standard-Email-App erzeugt, die Nachricht muss anschließend von Ihnen noch manuell versendet werden

#### Versand über Server:

Die verschlüsselten Daten werden an den *DIABASS* SecureSend-Server übermittelt. Von dort werden diese dann per E-Mail mit neutralem Absender an den Empfänger weitergeschickt und anschließend wieder gelöscht.

Bestätigen Sie mit WEITER

| Ingenesian & Deterministan                                                   |                                                 |
|------------------------------------------------------------------------------|-------------------------------------------------|
| Übermittlungsme                                                              | thode wählen                                    |
| Bitte wählen Sie die Versan                                                  | dart aus                                        |
| Versand über eMail-Ap<br>Es wird eine eMail in de<br>die Sie dann selbständi | p<br>r Mail-App erzeugt<br>g verschicken können |
| Versand über Server<br>Die verschlüsselten Dat<br>Server von DIABASS Se      | ten werden über den<br>icureSend verschickt     |
|                                                                              |                                                 |
| Abbruch                                                                      | Weiter                                          |